## Zertifikat beantragen (Nebraska)

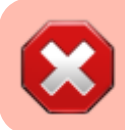

Diese Anleitung ist nicht mehr aktuell. Bitte nutzen Sie die Kurzanleitung **"Zertifikat ab 01.07.23** beantragen" im Download-Bereich der Webseite.

Bevor Sie mit Nebraska Dateien ver- und entschlüsseln können, brauchen Sie von der ITSG ein gültiges Zertifikat, das Sie als Teilnehmer am Datenaustausch im Gesundheitswesen gewissermaßen identifiziert. Genauer gesagt brauchen Sie einen zertifizierten Schlüssel.

Der Antrag auf Zertifizierung wird bei der ITSG gestellt. Jedes von der ITSG ausgestellte Zertifikat (auch die Zertifikate der Krankenkassen) ist exakt drei Jahre ab Ausstellungsdatum gültig. Danach muss erneut ein Zertifikat beantragt werden. Dieser Antrag ist mit erneuten Kosten verbunden. Derzeit berechnet die ITSG 117,81 EUR pro Zertifikat.

Bisher (Stand 2020) unterstützt Nebraska nur sog. **papiergebundene Anträge**, eine Kombination aus gedrucktem Antragsformular und Zertifikats-Request per E-Mail.

## Als best practice für den erneuten Antrag nach Ablauf der Gültigkeit hat sich bewährt:

- Keystore sichern (sollte eh im Backup des Rehaverwaltungs-Ordners enthalten sein)
- Dateien im Keystore-Verzeichnis und im privkeys-Unterverzeichnis löschen
- Zertifikats-Antrag erstellen wie nachfolgend beschrieben

| 🛃 Nebraska                                                                                                    |                                                                                                    |                                                              |                                                                                |                                                   | Roputzor von                                                                                                    |
|----------------------------------------------------------------------------------------------------|----------------------------------------------------------------------------------------------------|--------------------------------------------------------------|--------------------------------------------------------------------------------|---------------------------------------------------|----------------------------------------------------------------------------------------------------|
| Antrag auf Zertifizierung bei der ITSG stellen<br>Geben Sie hier bitte ihre Stammdaten ein<br>Achtung: keine Umlaute und kein B' verwender<br>Wenn die Angaben kompleit sind können Sie e<br>an die ITSG senden. (FAX-Nr. der ITSG finden S<br>Wenn Sie die Schaltfläche Request-erzeugen<br>per E-Mail an die ITSG versenden können. | n, ansonsten wird ihr Antrag<br>den Antrag ausdrucken, unt<br>Sie auf dem Antrag).<br>' drücken, wird für Sie ein So | ) von der ITSG abg<br>erzeichnen und an<br>thlüsselpaar sowi | gelehnö!!<br>Ischließend per FAX<br>e ein Zertifikatsrequest erzeugt den Sie   | dann                                              | Thera-Pi können<br>die für den<br>Antrag<br>wesentlichen<br>Daten direkt aus<br>der Software                                                                         |
| Zertifikate auswerten / manuell Verschlüsseln                                                                                                    | Zertifikats-Antrag stellen                                                                                           | Nebraska Tools                                               |                                                                                |                                                   | Dazu starten Sie                                                                                                    |
| Stammdaten<br>Institutionskennzeiche<br>Name/Firma des Antragst<br>verantwortlicher Ansprechp:<br>S                                                                                                    | en (IK)  <br>lellers<br>artner<br>PL2<br>Ort                                                                         |                                                              | Betriebsnumme<br>Telefon-Ni<br>Telefax-Ni<br>E-Mail-Adress<br>☑ Zertifizierunj | r<br>I.<br>e<br>gsantwort an diese E-Mail-Adresse | zunächst<br>Nebraska<br>innerhalb von<br>Thera-Pi.<br>Wechseln Sie<br>dann auf den<br>Karteireiter<br>Zertifikats-<br>Antrag stellen<br>Links unten<br>befindet sich |
| Freiwillige Angaben zur Software, sowie wicht                                                                                                    | tige Angaben zur Datenübe                                                                                            | rmittlung                                                    |                                                                                |                                                   | der Knopf                                                                                                    |
| Mit welchem Softwarehaus arbeiten Sie zusam                                                                                                    | nmen?                                                                                                    |                                                              |                                                                                | 1                                                 | Datenimport                                                                                                    |
| Welche Fachanwendung setzen si                                                                                                    | ie ein?                                                                                                    |                                                              |                                                                                |                                                   | dus meru-m.                                                                                                    |
| Wie wird der Request der ITSG übern                                                                                                    | nittelt? 🔾 über die Online<br>💿 per E-Mail.(crq)                                                                     | -Schnitstelle des<br>@itsg-trust.de)                         | Trust Centers (OSTC)                                                           |                                                   |                                                                                                    |
| (optional, max. 12 Zeichen) Das Kundenkennwo                                                                                                    | ort ist?                                                                                                    |                                                              |                                                                                |                                                   |                                                                                                    |
| Pi - 1                                                                                                    |                                                                                                    |                                                              | *                                                                              |                                                   | A.Y                                                                                                    |
| Datenimport aus Thera-Pi                                                                                                    | Arthag druction                                                                                                    | Zerl-Request eq                                              | angen / Zark-Reply emisse                                                      | n maitti IK sinlaasin 1.§30                       |                                                                                                    |

Arbeiten Sie mit mehr als einem Mandanten, öffnet sich ein neues Dialogfenster, wo Sie den entsprechenden Mandanten auswählen können.

| 0 | Bitte wählen Sie den e | entsprechenden Mand | anten aus |
|---|------------------------|---------------------|-----------|
| 6 | 123456789              |                     |           |
| - |                        | (Comment)           |           |

Haben Sie lediglich einen Mandanten installiert, werden die Stammdaten sofort übernommen.

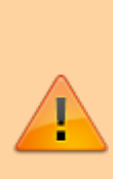

ACHTUNG! Wenn Ihr Firmenname oder der Name des Ansprechpartners deutsche Umlaute enthält, ersetzen Sie diese durch die entsprechende oe-ue-ae-Variante. Das deutsche ß ersetzen Sie bitte durch ss.

Der Firmenname und der Ansprechpartner werden in Ihr Zertifikat eingebettet, Umlaute und "ß" sind dort nicht erlaubte Zeichen!

|                                                                                                    |                                                                                                    |                                                                                     |              | NIh                                                                                        |
|----------------------------------------------------------------------------------------------------|----------------------------------------------------------------------------------------------------|-------------------------------------------------------------------------------------|--------------|--------------------------------------------------------------------------------------------|
| trag auf Zertifizierung bei der ITSG stellen<br>Geben Sie hier bitte Ihre Stammdaten ein<br>Achtung, keine Umlaute und kein 16' verwenden, ar<br>Wenn die Angaben komplett sind können Sie den<br>an die ITSG senden. (FAX-Nr. der ITSG finden Sie a<br>Wenn Sie die Schaltfläche 'Request-etzeugen' drü<br>per E-Mail an die ITSG versenden können. | nsonsten wird ihr Antrag von der iTSG abgelehnt<br>Antrag ausdrucken, unterzeichnen und anschließ<br>auf dem Antrag)<br>cken, wird für Sie ein Schlüsselpaar sowie ein Zt | ll<br>send per FAX<br>ertifikatsrequest erzeugt den Sie da                          |              | erfolgreichem<br>Datenimport<br>klicken Sie jel<br>auf den Butto<br>Zert-Antrag<br>drucken |
| ertifikate auswerten / manuell Verschlüsseln Ze                                                                                                    | tifikats-Antrag stellen Nebraska Tools                                                                                                    |                                                                                     |              |                                                                                            |
| itammdaten<br>Institutionskennæichen (9<br>Name/Firma des Antragsteller<br>verantwortlicher Ansprechpartn<br>Straß<br>PL<br>C<br>reiwillige Angaben zur Software, sowie wichtige                                                                                                    | 0 123455789<br>Physio-Muenster<br>er Marin Muenster<br>Muensterstr. 10<br>2 20100<br>et muenster<br>Angeben zur Detenübermittlung                                         | Betriebsnummer<br>Telefon-Nr.<br>Telefax-Nr.<br>E-Ngil-Adresse<br>Ø Zertiftblerungs | physio-ms.de |                                                                                            |
| Mit welchem Softwarehaus arbeiten Sie zusamme                                                                                                    | n? J. ervfällt                                                                                                    |                                                                                     |              |                                                                                            |
| Welche Fachanwendung setzen sie ei                                                                                                    |                                                                                                    |                                                                                     |              |                                                                                            |
| Wie wird der Request der ITSG übermitte                                                                                                    | <ul> <li>iber die Online-Schnittstelle des Trust C</li> <li>per E-Mail.(crq@itsg-trust.de)</li> </ul>                                                                     | Centers (OSTC)                                                                      |              |                                                                                            |
| and an externey of the Parisheet Construction of the                                                                                                    | 12 NoKennworth                                                                                                    |                                                                                     |              |                                                                                            |
| opodnal, max. 12 zeknen) Lias Kundenkennwon e                                                                                                    |                                                                                                    |                                                                                     |              |                                                                                            |

| ttrag auf Zertiftizierung bei der IT 56 stelle<br>Geben Sie hier bitte Ihre Stammdaten e<br>Achtung, keine Umlaufe und kein 15 verwe<br>Wenn die Angaben komplett sind können<br>an die ITSG senden. (FAX-Nr. der ITSG fin<br>Wenn Sie die Schaltfläche Request-erzei | len<br>ein<br>1 Sie den Ant<br>nden Sie auf<br>ugen' drücke    | nsten wird Ihr Antrag von der<br>rag ausdrucken, unterzeichni<br>dem Antrag)<br>n, wird für Sie ein Schlüsselt                                                                                                    | ITSG abgelehntti<br>en und anschließend per FAX<br>paar sowie ein Zeitlifkatsrequest erzeugt den Sie dann | Das<br>Antragsformula<br>wird jetzt mit<br>den<br>Mandantendate<br>n ausgefüllt. |
|----------------------------------------------------------------------------------------------------|----------------------------------------------------------------|----------------------------------------------------------------------------------------------------|----------------------------------------------------------------------------------------------------|----------------------------------------------------------------------------------|
| per E-Mail an die ITSG versenden können<br>Zerblikate auswerten / manuell Verschlüss                                                                                                    | n,<br>sein Zertifi                                             | kats-Antrag stellen 🗍 Nebras                                                                                                    | ka Tools                                                                                                  |                                                                                  |
| Stammdaten Achtung wichtige Ben                                                                                                    | utzeranfrage                                                   |                                                                                                    | 8                                                                                                    | \$                                                                               |
| Soli der                                                                                                    | trag wurde g<br>ir Antrag jetzt                                | ineriett und in der Datei → C<br>auf Ihrem Standarddrucker g                                                                                                    | RehaVerwaltung/defaults/vorlagen/Zertificierungsantrag_22.02.2020.pdf ← gespeichert<br>jedruckt werden?   |                                                                                  |
|                                                                                                    | PLZ                                                            | 20100                                                                                                    | Zertifizierungsantwort an diese E-Mail-Adresse                                                            |                                                                                  |
|                                                                                                    | Ort                                                            | CONTRACTOR AND A CONTRACTOR AND A CONTRACT |                                                                                                    |                                                                                  |
| reiwillige Angaben zur Software, sowie i<br>Vil weichem Softwarehaus witeiten Sie z                                                                                                    | Ort<br>wichtige An                                             | paben zur Datenübermittlung                                                                                                    | g                                                                                                    |                                                                                  |
| reiwillige Angaben zur Software, sowie 1<br>Mit welchem Softwarehaus arbeiten Sie zu<br>Welche Eachanwendum setz                                                                                                    | Ort<br>wichtige An<br>usammen?                                 | paben zur Datenübermittlung<br>/. entfällt<br>Thers-Pr / Nebraska                                                                                                    | g                                                                                                    |                                                                                  |
| reiwillige Angaben zur Software, sowie n<br>Mit welchem Softwarehaus arbeiten Sie zu<br>Welche Fachanwendung setz<br>Wie wird der Request der ITSG (                                                                                                    | Ort<br>wichtige An<br>usammen?<br>zen sie ein?<br>übermitteit? | Aben zur Datenübermittlun,<br>/ en/fältt<br>Thera-Pi / Nebraska<br>O über die Online-Schnitts<br>e per E-Mait.(crq@itsg-tru                                                                                                    | g<br>stelle des Trust Centers (OSTC)<br>st.de)                                                            |                                                                                  |

Nach diesem Vorgang werden Sie gefragt, ob Sie den Antrag sofort auf Ihren Standarddrucker drucken wollen.

Unabhängig davon, ob Sie jetzt auf "ja" oder "nein" klicken, liegt der mit Ihren Daten befüllte Antrag als PDF-Datei (s. Bsp. unten) im Verzeichnis <Thera-Pi-Verzeichnis>\defaults\vorlagen und hat den Dateinamen Zertifizierungsantrag<aktuelles Datum>.pdf. Das bedeutet, Sie können den Ausdruck des Antrages nachholen bzw. wiederholen wann immer Sie wollen.

Der Button Zert-Request erzeugen führt weiter zum Erzeugen eines Schlüsselpaares, bevor die Zertifikats-Anforderung für die ITSG generiert werden kann.

| ITSG<br>der G                                                                                       | Infor<br>esetz                                                                                                    | natic<br>liche                                                                                        | onste<br>n Kr                                                                             | chni<br>anke                                                                             | ische<br>Inver                                                                                        | Serv                                                                                               | vices<br>erung                                                              | telle<br>g Gm                                                                               | ъН                                                                                 |                                                                                                    |                                                                                                    |                                                   |                                                                             |                                                                |                                            | İT.                                                    | SG                                                   | ;         |   |
|----------------------------------------------------------------------------------------------------|----------------------------------------------------------------------------------------------------|----------------------------------------------------------------------------------------------------|-------------------------------------------------------------------------------------------|------------------------------------------------------------------------------------------|----------------------------------------------------------------------------------------------------|----------------------------------------------------------------------------------------------------|-----------------------------------------------------------------------------|---------------------------------------------------------------------------------------------|------------------------------------------------------------------------------------|----------------------------------------------------------------------------------------------------|----------------------------------------------------------------------------------------------------|---------------------------------------------------|-----------------------------------------------------------------------------|----------------------------------------------------------------|--------------------------------------------|--------------------------------------------------------|------------------------------------------------------|-----------|---|
|                                                                                                    |                                                                                                    |                                                                                                    |                                                                                           |                                                                                          |                                                                                                    |                                                                                                    |                                                                             | Z                                                                                           | erti                                                                               | fizier                                                                                                  | ungsantrag                                                                                                    |                                                   |                                                                             |                                                                |                                            |                                                        |                                                      |           |   |
| Ich/V                                                                                               | Vir b                                                                                                    | itte                                                                                                  | (n) u                                                                                     | ım E                                                                                     | Ertei                                                                                                 | lunç                                                                                               | g eir                                                                       | nes i                                                                                       | Zert                                                                               | ifikate                                                                                                 | s für den maschine                                                                                                    | ellei                                             | n Dat                                                                       | enai                                                           | usta                                       | uscl                                                   | h                                                    |           |   |
| • ік                                                                                                | 1                                                                                                    | 2                                                                                                    | 3                                                                                         | 4                                                                                        | 5                                                                                                    | 6                                                                                                  | 7                                                                           | 8                                                                                           | 9                                                                                  | oder                                                                                                    | * Betriebsnummer                                                                                                    |                                                   |                                                                             |                                                                |                                            |                                                        |                                                      |           | ] |
| Achtu<br>Ein In<br>Institu<br>Bunde<br>und is<br>1. A<br>Phys<br>* Nan                              | ing! E<br>stituti<br>tionsi<br>asage<br>t in d<br>antra<br>iio-N<br>ne de                                                                                                    | Bitte I<br>onsko<br>kenna<br>ntur I<br>as Fe<br>gste<br>luer<br>s Ant                                 | beac<br>eich<br>Gr Ar<br>Id Be<br>eller<br>ister                                          | hten<br>eiche<br>en er<br>beit<br>strieb                                                 | in (IK<br>rteilt.<br>erteilt<br>isnum                                                                 | ) wird<br>Eine I<br>L Eine<br>Imer<br>ma / I                                                       | l für L<br>Betrie<br>e Zah<br>einzu                                         | eistu<br>ebsn<br>ilstell<br>itrage                                                          | ungse<br>umme<br>lennu<br>en. G                                                    | rbringer<br>er wird fi<br>mmer o<br>eben Sie                                                            | im Gesundheitswesen<br>ir Arbeitgeber vom Betr<br>der gesonderte Absende<br>e zur Beantragung nur e<br>Telefon-Nr.                                                                                                    | von d<br>iebsr<br>ernur<br>ine M                  | der SVI<br>numme<br>mmer v<br>Numme                                         | I Arbe<br>ern-Se<br>wird v<br>er im a                          | eitsge<br>ervice<br>on de<br>Antra         | emein:<br>e der<br>er ITS<br>ig an.                    | schaft<br>G erte                                     | t<br>eilt |   |
| * vera                                                                                              | intwo                                                                                                    | tliche                                                                                                | er An                                                                                     | spre                                                                                     | choar                                                                                                 | tner                                                                                               |                                                                             |                                                                                             | _                                                                                  |                                                                                                    | Telefax-Nr.                                                                                                    |                                                   |                                                                             |                                                                |                                            |                                                        |                                                      | _         |   |
| Muer                                                                                                | nste                                                                                                    | rstr                                                                                                  | 10                                                                                        |                                                                                          |                                                                                                    |                                                                                                    |                                                                             |                                                                                             |                                                                                    |                                                                                                    | physio-ms.de                                                                                                    |                                                   |                                                                             |                                                                |                                            |                                                        |                                                      |           |   |
| Straße                                                                                              | 8                                                                                                    |                                                                                                    | 10                                                                                        |                                                                                          |                                                                                                    |                                                                                                    |                                                                             |                                                                                             | -                                                                                  |                                                                                                    | E-Mail-Adresse                                                                                                    |                                                   |                                                                             |                                                                |                                            |                                                        |                                                      |           |   |
| 2010<br>PLZ                                                                                         | 00                                                                                                    |                                                                                                    | mu<br>Or                                                                                  | ens<br>t                                                                                 | ter                                                                                                   |                                                                                                    |                                                                             |                                                                                             | -                                                                                  |                                                                                                    | Zertifizierungsa                                                                                                    | ntwo                                              | rt an d                                                                     | iese (                                                         | E-Ma                                       | il-Adre                                                | esse                                                 |           |   |
| Achtu<br>Die Ar<br>müsse<br>Aus te<br>Sonde<br>folgen<br>2. Ic<br>Zur Fé<br>Perso<br>könne<br>werde | ing! E<br>ngabe<br>en mit<br>schnis<br>acchis<br>acchis<br>aco | Bitte I<br>en in (<br>I Ihren<br>ichen<br>hen (<br>onder<br>ifika<br>Ilung<br>sweis<br>Date<br>eitere | tion<br>den r<br>Ang<br>Grü<br>B, +,<br>zeich<br>tion<br>der l<br>ses o<br>n, die<br>Info | hten<br>nit * gabe<br>nden<br>&, S<br>nen n<br>den<br>den<br>der<br>f<br>e nicl<br>s hie | <u>i</u><br>geker<br>n in II<br>verw<br>emike<br>nasch<br>s ve<br>ität de<br>Führe<br>ht zur<br>rzu u | inzeli<br>hrer S<br>lende<br>blon,<br>tinell<br>rant<br>es ver<br>rische<br>riden<br>nter <u>v</u> | chnet<br>Schlü<br>in Sie<br>Unter<br>verat<br>wor<br>rantweins d<br>tifizie | ten F<br>sseld<br>bitte<br>rstric<br>rbeite<br>tlicl<br>vortlid<br>jes A<br>erung<br>truste | elder<br>Jatei (<br>e bei (<br>h, Ko<br>en: Le<br>hen /<br>nspre<br>benö<br>center | n diener<br>Dateifor<br>der elekt<br>mma,<br>erschritt<br>Ansprec<br>echpartn<br>stigt were<br>r.info → | n der eindeutigen Identif<br>mat: 12345678.p10) üb<br>ronischen Eingabe <u>kein</u><br>Anführungszeichen, § e<br>t, /, Minus, Punkt und (K<br>echpartners<br>hpartners ist es notwenr<br>ers beizufügen. Bei eine<br>den (alle Daten außer N<br>"FAQs" bei Frage 11. | izieru<br>erein<br>tc.).<br>lamn<br>fig, e<br>ame | ung de<br>stimm<br>mlaute<br>Das Tr<br>ner).<br>eine Ko<br>pie ein<br>und U | s Anti<br>en.<br>(â, ô,<br>rust C<br>opie d<br>nes Pr<br>nters | ü eti<br>entei<br>es Ri<br>erson<br>chrift | ellers<br>c.) od<br>r kanr<br>eisep<br>alaus<br>), ges | und<br>er<br>1 <u>nur</u><br>asses<br>weise<br>chwär | i,<br>Hs  |   |

| From:<br>https://www.thera-pi-software.de/dokuwiki/ - <b>Thera-π Wiki</b><br>Permanent link:<br><b>https://www.thera-pi-software.de/dokuwiki/doku.php?id=systeminit:nebraska:cert_request_paper&amp;rev=1701878686</b><br>Last update: <b>2023/12/06 17:04</b> |  |
|----------------------------------------------------------------------------------------------------|--|
|                                                                                                    |  |